## Вікно табличного процесора Microsoft Excel

**Microsoft Excel** є одним з найбільш поширених табличних редакторів для опрацювання даних, поданих в електронних таблицях. Основними можливостями табличного процесора Excel є:

• уведення даних в клітинки електронних таблиць, їх редагування та форматування;

• обчислення з використанням вбудованих функцій та формул;

• побудова діаграм та графіків за даними, що містяться в клітинках електронних таблиць;

• друк електронних таблиць, діаграм і графіків.

Після встановлення пакету програм Microsoft Office, на робочому столі користувача або в меню Пуск з'явиться ярлик програми Excel. Запускаємо програму і переходимо до її початкового вікна.

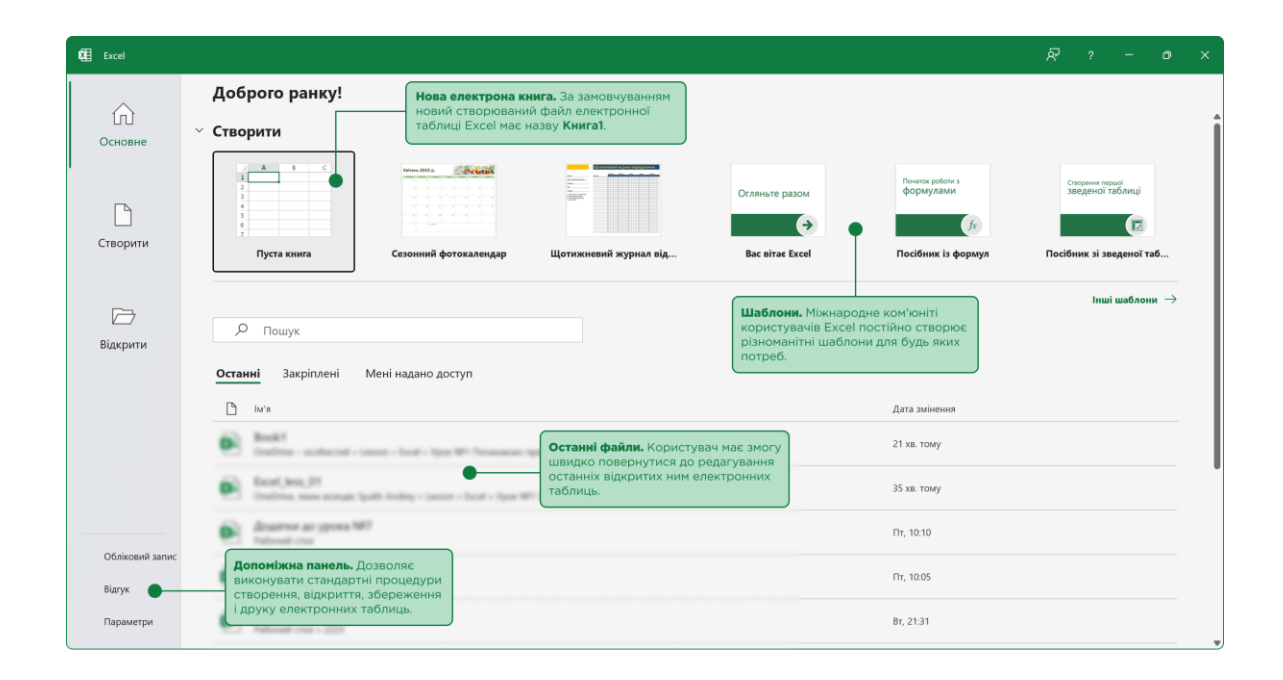

У початковому вікні Excel, окрім створення нової електронної таблиці, ми маємо змогу продовжити редагування вже відкритих нами в програмі таблиць. З іншого боку, якщо комп'ютер має підключення до мережі Internet, можемо скористатися вже готовими шаблонами, які постійно створює міжнародне ком'юніті користувачів Excel.

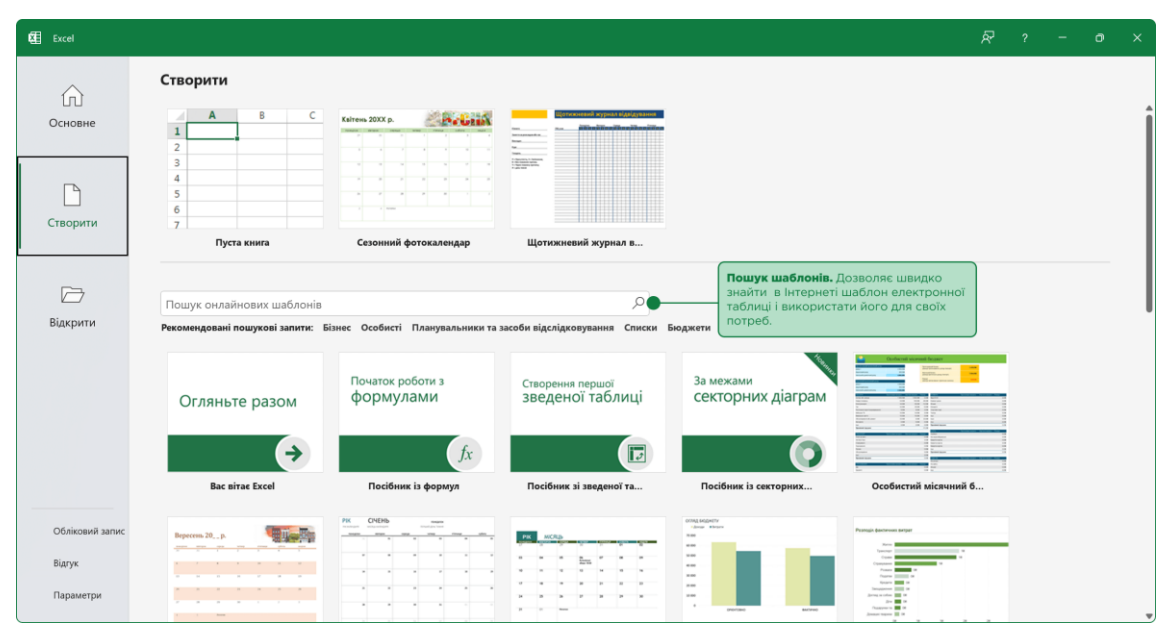

Створимо нову електрону таблицю і розберемо які основні елементи вміщує в себе вікно табличного процесора.

Основними елементами вікна Excel є: стрічка команд, поле ім'я, функціональна кнопка майстра функцій, рядок формул, аркуші електронної таблиці.

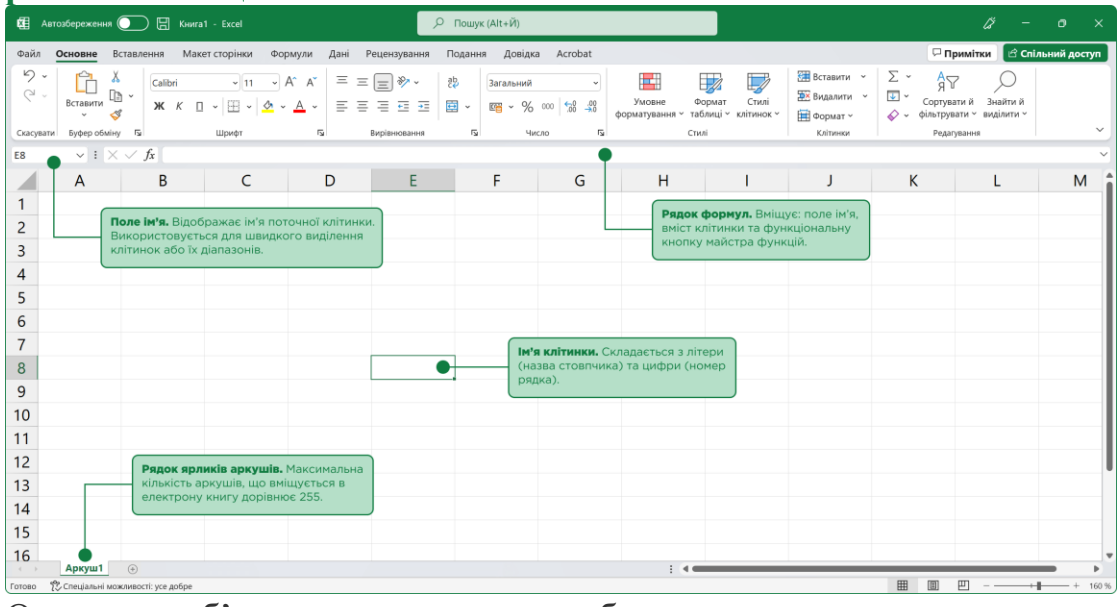

Основним об'єктом опрацювання табличного процесора є електронна книга, яка за замовчуванням має ім'я Книга1 і містить в собі тільки один аркуш. Максимальна кількість аркушів в книзі може сягати 255.

На кожному аркуші книги Excel розміщено **електронну таблицю**, яка складається із **стовпців** і **рядків**, на перетині яких утворюються клітинки. Загалом, електронна таблиця містить:

• **1 048 576 рядків** (номери від 1 до 1 048 576)

• **16 384 стовпці** (літери англійського алфавіту: A,B, ..., Z, AA, AB, ..., ZZ, AAA, AAB, ..., XFD)

**Ім'я клітинки** складається з літери (назва стовпчика) та цифри (номер рядка).

Наприклад: A1, AB132, ZZ98, ..., **ХFD – ім'я останнього стовпчика**.

Аркуш електронної таблиці Ехсеl вміщує в собі – 17 179 869 184 клітинки.

Сукупність клітинок аркуша електронної таблиці утворює **діапазон** клітинок. Діапазон клітинок, як і окрема клітинка, має адресу. Адреса діапазону клітинок задається адресами двох клітинок, розміщених у його протилежних кутах, що розділені двокрапкою. Наприклад: A3:A7 (синій колір), C2:G9 (зелений колір), B11:F11 (червоний колір).

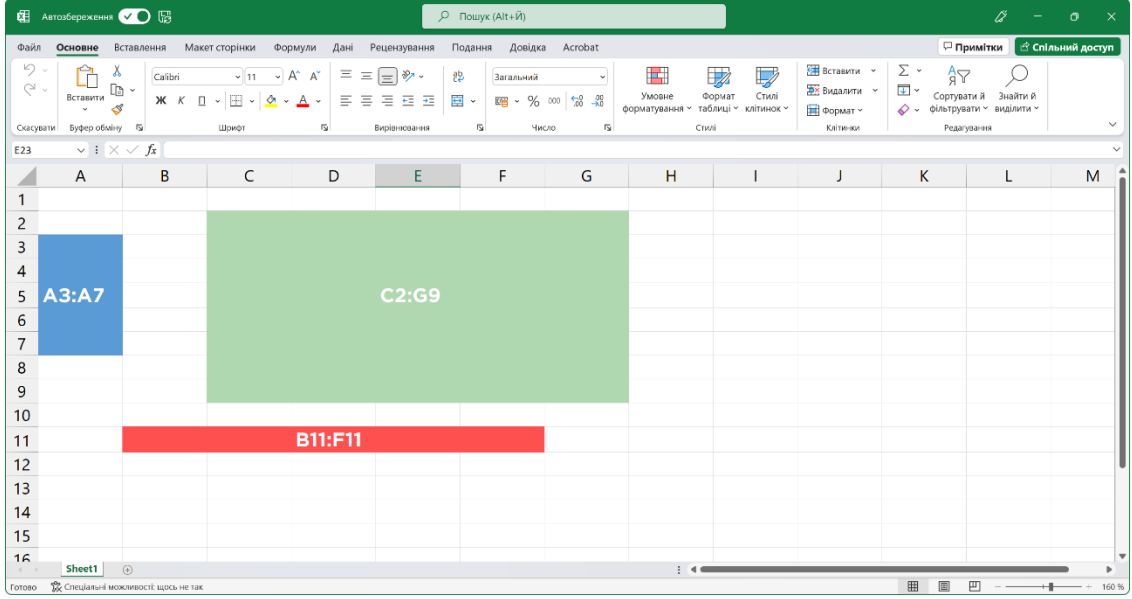

Рядок і стовпець також є діапазонами. Наприклад, адреса діапазону клітинок, до якого входять усі клітинки десятого рядка, є 10:10, а адреса діапазону клітинок, до якого входять усі клітинки стовпця B, є B:B. Відповідно 6:8 – адреса діапазону клітинок, що включає всі клітинки рядків з номерами 6, 7, 8, а H:L– адреса діапазону клітинок, до якого входять усі клітинки стовпців H, I, J, K, L.

Виділення діапазонів клітинок.

Виділення суміжного діапазону клітинок можна зробити декількома способами:

Навести курсор миші на першу клітинку діапазону, і, утримуючи ліву кнопку миші, перетягнути курсор до останньої клітинки діапазону.

Виділити першу клітинку діапазону, натиснути клавішу **Shift**, і, не відпускаючи її, клацнути по останній клітинці діапазону.

Ввести в поле ім'я адресу суміжного діапазону клітинок (наприклад: C2:G9).

Виділення несуміжного діапазону клітинок:

Виділити перший діапазон, затиснути клавішу **Ctrl**, і, не відпускаючи її, виділити наступні клітинки або їх діапазони.

Ввести в поле ім'я, через крапку з комою (;), адреси окремих клітинок або адреси не суміжних діапазонів клітинок (наприклад: A1;B3:B9;A14:F14).